# 4.1 Upgrading Device Firmware

Method 1: Auto firmware detection and upgrade during setup wizard when Internet is available

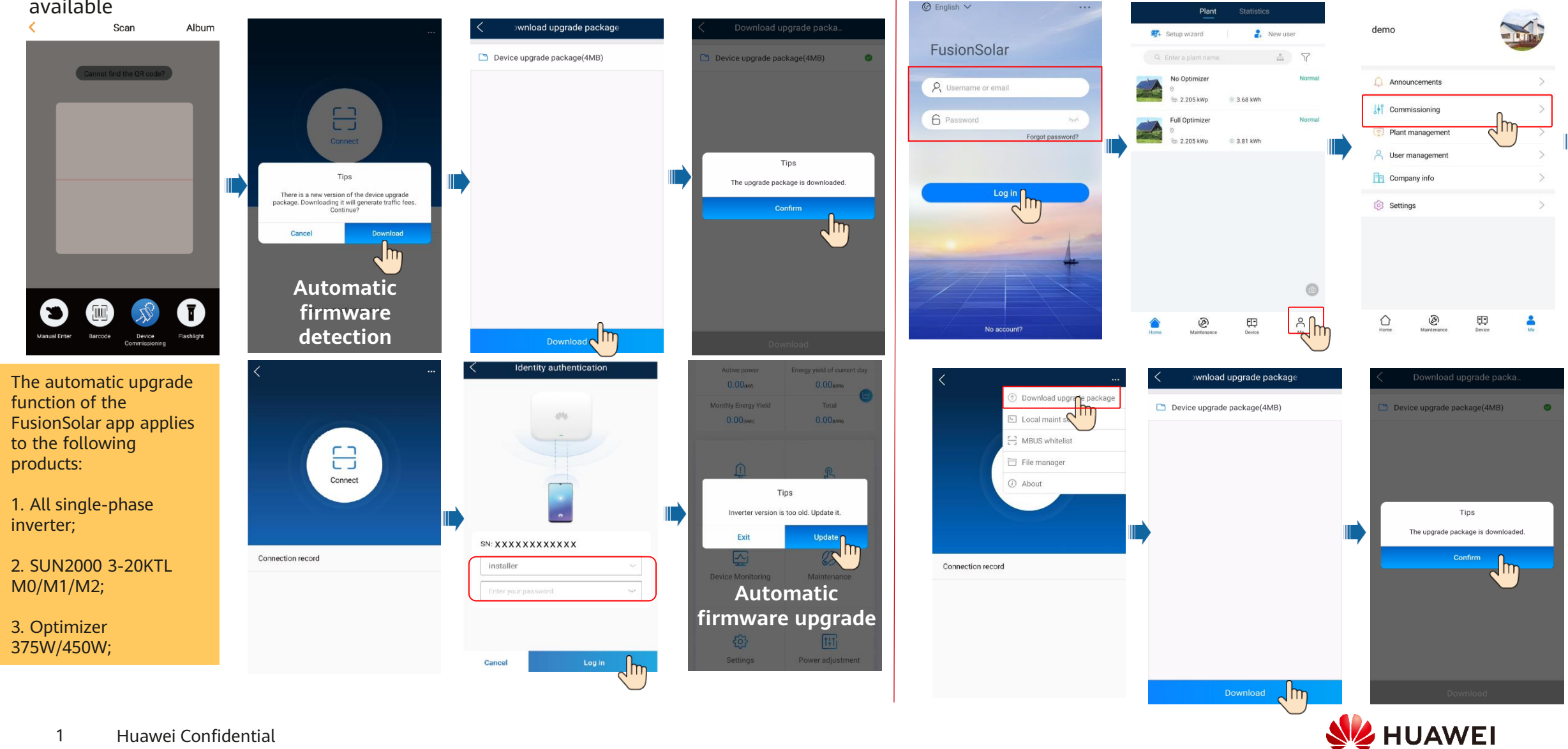

Method 2: Manual firmware downloading

### 4.2 Exporting Device Logs

#### Downloading inverter and app logs SUN2000-XXX < 🔿 Maintenance Download logs Current logs 🔗 Select all (+) Add/Delete device Active power Energy yield of current day verter logs (1) Upgrade device 0.000(kw) 0.00(kwh) 🕗 APP log Monthly Energy Yield Total Log management 66.65(km) 0.00(kWh) (†++) Performance data > Alarm beacon ſ £ Alarm (1) Inverter ON/OFF Quick settings management Status: OFF : communication interrupted Restore defaults 1 Clear data $\frown$ Ø 🕖 Adjust total energy yield Device Monitoring Maintenance T Restart ු t‡t Settings Power adjustment Downloading app logs Download logs Current logs Download Download upgrade packa Select all APP log E Local maint script HV2030026344\_IPS\_20200414181930.h tml BUS whitelist 0 📳 12.19KB 14-Apr-2020 18:19 inverterapp/InverterLog 📋 File manger 2 APP\_20200414172120.zip (i) About ✓ Ⅰ 180.41KB 14-Apr-2020 17:21 inverterapp/InverterLog

#### Sharing logs

Method 1: Share logs through log management

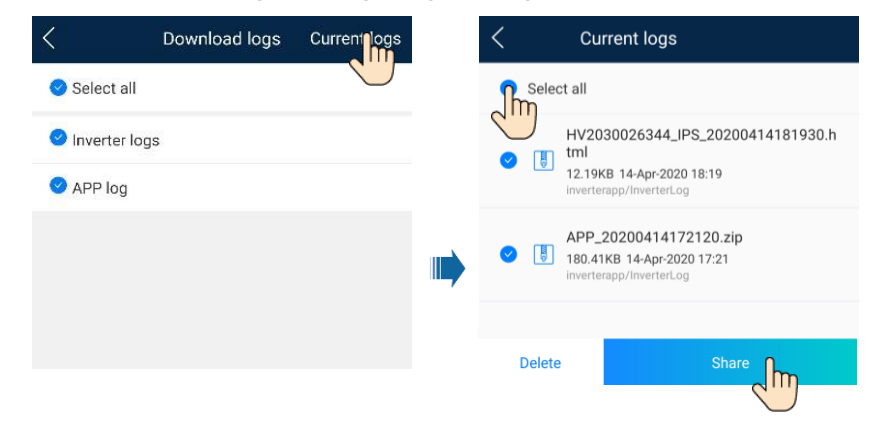

#### Method 2: Share files through File manager.

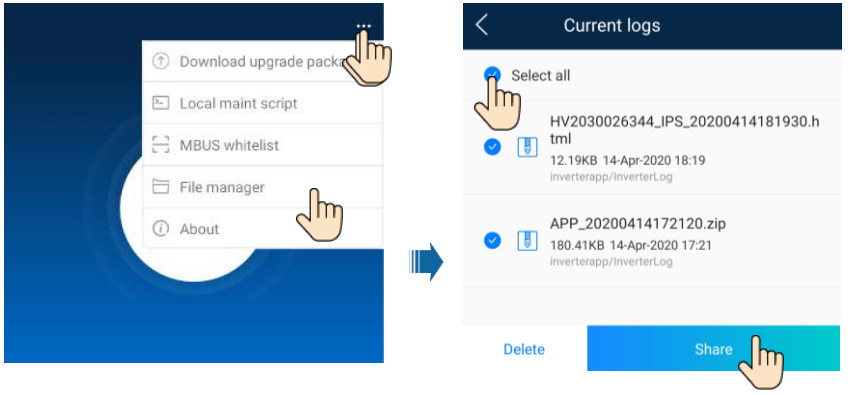

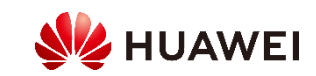

### 4.3 IPS Self-Check (Italy CEI0-21)

#### Description

The Italy CEI0-21 grid code requires an IPS self-check for the 1. Choose Maintenance > Interface Protection System self-test. The inverter. During the self-check, the inverter checks the protection threshold and protection time of the maximum voltage over 10 min (59.S1), maximum overvoltage (59.S2), minimum undervoltage (27.S1), minimum undervoltage (27.S2), maximum overfrequency (81.S1), maximum overfrequency (81.S2), minimum underfrequency (81.S), and minimum underfrequency (81.S2).

| IPS Self-check Type                    | Description                                                                                                    |
|----------------------------------------|----------------------------------------------------------------------------------------------------|
| Maximum voltage over<br>10 min (59.S1) | The default maximum voltage over 10 min protection threshold is 253 V (1.10 Vn), and the default protection time threshold is 3s. |
| Maximum overvoltage<br>(59.S2)         | The default overvoltage protection threshold is 264.5 V (1.15 Vn), and the default protection time threshold is 0.2s.             |
| Minimum undervoltage<br>(27.S1)        | The default undervoltage protection threshold is 195.5 V (0.85 Vn), and the default protection time threshold is 1.5s.            |
| Minimum undervoltage<br>(27.S2)        | The default undervoltage protection threshold is $34.5 V (0.15 Vn)$ , and the default protection time threshold is 0.2s.          |
| Maximum overfrequency<br>(81.S1)       | The default overfrequency protection threshold is 50.2 Hz, and the default protection time threshold is 0.1s.                     |
| Maximum overfrequency<br>(81.S2)       | The default overfrequency protection threshold is 51.5 Hz, and the default protection time threshold is 0.1s.                     |
| Minimum underfrequency<br>(81.S1)      | The default underfrequency protection threshold is 49.8 Hz, and the default protection time threshold is 0.1s.                    |
| Minimum underfrequency<br>(81.S2)      | The default underfrequency protection threshold is 47.5 Hz, and the default protection time threshold is 0.1s.                    |

### Starting an IPS self-check

- Interface Protection System self-test screen is displayed.
- 2. Tap Start to start an IPS self-check. The inverter detects maximum voltage over 10 min (59.S1), maximum overvoltage (59.S2), minimum undervoltage (27.S1), minimum undervoltage (27.S2), maximum overfrequency (81.S1), maximum overfrequency (81.S2), and minimum underfrequency (81.S1), and minimum underfrequency (81.S2).

| Maintenance                           |         | < | Interface Protectistorica         |
|---------------------------------------|---------|---|-----------------------------------|
| -) Add/Delete device                  | >       |   | SN 210107534702012012             |
| Physical layout design of PV modules  | >       |   | IPS state                         |
| Upgrade device                        | >       |   | Vo V V F F (                      |
| D Log management                      | >       |   | Maximum voltage over 10 min (59.S |
| (III) Performance data                |         |   | Trip value setting                |
| Interface Protection System self-test | >       |   | Trip time setting                 |
| Inverter ON/OFF                       |         |   | Measurement value                 |
| Restore defaults                      | liected |   | Measurement trip time             |
| (D) Clear alarms                      |         |   | Self-check status                 |
| Clear historical energy yield         |         |   |                                   |
| Adjust total energy yield             |         |   | 2                                 |
| C Reset                               |         |   | Start                             |

### **Exporting reports**

After the IPS self-check is complete, **IPS state** is displayed as **IPS state** success. Tap Historical report in the upper right corner of the screen to view the IPS self-check report.

| <        | Historical report                                                                            |
|----------|----------------------------------------------------------------------------------------------|
| <b>~</b> | Select all                                                                                   |
| Th       | HV2030026344_IPS_20200414181930.html<br>12.19KB 14-Apr-2020 18:19<br>Inverterapp/InverterLog |
|          |                                                                                              |
|          |                                                                                              |
|          |                                                                                              |
|          |                                                                                              |
|          |                                                                                              |
|          |                                                                                              |
|          |                                                                                              |
|          |                                                                                              |
|          |                                                                                              |
|          | Delete Share D                                                                               |
|          |                                                                                              |

NUAWEI

3 Huawei Confidential Note: The SUN2000L-2-5KTL and SUN2000-3/4/5/6/8/10KTL-M0 require SUN2000L V100R001C00SPC334 or later and SUN2000MA V100R001C00SPC121 or later, respectively.

### 4.4 Checking the Indicator Status

### SUN2000-2-6KTL-L1

| Category   |     | Status (E<br>and ther<br>On for 0 | Blinking Slov<br>Off for 1s;<br>.2s and then | wly: On for 1s<br>Blinking Fast:<br>Off for 0.2s) | Meaning                                                                                                    |  |  |
|------------|-----|-----------------------------------|----------------------------------------------|---------------------------------------------------|----------------------------------------------------------------------------------------------------|--|--|
|            |     | LED1 O                            | LED2 O                                       |                                                   | N/A                                                                                                    |  |  |
|            |     | Steady<br>green                   | Steady gro                                   | een                                               | The inverter is operating in grid-tied mode.                                                                                            |  |  |
|            |     | Blinking<br>green<br>slowly       | Off                                          |                                                   | The DC is on and the AC is off.                                                                                                    |  |  |
|            |     | Blinking<br>green<br>slowly       | Blinking g                                   | reen slowly                                       | Both the DC and AC are on, and the inverter is not exporting power to the power grid.                                                   |  |  |
| Running    |     | Off                               | Blinking g                                   | reen slowly                                       | The DC is off and the AC is on.                                                                                                    |  |  |
| indication |     | Off                               | Off                                          |                                                   | Both the DC and AC are off.                                                                                                    |  |  |
|            |     | Blinking<br>red fast              | N/A                                          |                                                   | There is a DC environmental alarm, such<br>as High String Input Voltage, String<br>Reverse Connection, or Low Insulation<br>Resistance. |  |  |
|            |     | N/A                               | Blinking r                                   | ed fast                                           | There is an AC environmental alarm,<br>such as Grid Undervoltage, Grid<br>Overvoltage, Grid Overfrequency, or Grid<br>Underfrequency.   |  |  |
|            |     | Steady<br>red                     | Steady red                                   | d                                                 | The inverter is faulty.                                                                                                    |  |  |
|            |     | LED3 (m)                          |                                              |                                                   | N/A                                                                                                    |  |  |
| Communicat | ion | Blinking                          | green fast                                   |                                                   | Communication is in progress.                                                                                                    |  |  |
| indication |     | Blinking green slowly             |                                              |                                                   | A mobile phone is connected to the inverter.                                                                                            |  |  |
|            |     | Off                               |                                              |                                                   | There is no communication.                                                                                                    |  |  |
| Category   | Sta | itus                              |                                              |                                                   | Meaning                                                                                                    |  |  |
| Device     | LED |                                   | LED2 O                                       | LED3 (m)                                          | N/A                                                                                                    |  |  |
| indication | Ste | ady red                           | Steady red                                   | Steady red                                        | The inverter hardware is faulty. The inverter needs to be replaced.                                                                     |  |  |

| larm ID | Alarm Name                            | Alarm<br>Severity | Possible Causes                                                                                                    | LED Indicator Type |
|---------|---------------------------------------|-------------------|----------------------------------------------------------------------------------------------------|--------------------|
| .021    | AFCI Check Failure                    | Major             | The AFCI check fails.                                                                                                    | Device fault       |
| 064     | Device Fault                          | Major             | An unrecoverable fault has occurred on a circuit inside the inverter.                                                                                                    | Device fault       |
| 1440    | Monitoring Unit Faulty                | Minor             | <ul><li>The flash memory is insufficient.</li><li>The flash memory has bad sectors.</li></ul>                                                                                                    | Device fault       |
| :001    | High String Input Voltage             | Major             | The PV array is not properly configured. Excessive PV modules are connected in series to the PV string, and therefore the open-circuit voltage exceeds the maximum inverter operating voltage.         | DC power supply    |
| .002    | DC Arc Fault                          | Major             | The PV string power cables arc or are in poor contact.                                                                                                    | DC power supply    |
| 011     | String Reversed                       | Major             | The PV string is reversely connected.                                                                                                    | DC power supply    |
| :062    | Low Insulation Resistance             | Major             | <ul> <li>A short circuit occurs between the PV array and the ground.</li> <li>The ambient air of the PV array is damp and the insulation between the PV array and the ground is poor.</li> </ul>       | DC power supply    |
| 068     | Battery Abnormal                      | Minor             | The battery is faulty, disconnected, or the battery circuit breaker is OFF when the battery is running.                                                                                                | DC power supply    |
| 080     | Abnormal PV Module<br>Configuration   | Major             | PV module configuration does not meet requirements, or the PV module output is reversely connected or short-circuited.                                                                                 | DC power supply    |
| 081     | Optimizer Fault                       | Warning           | The optimizer is offline or faulty.                                                                                                    | DC power supply    |
| 032     | Grid Failure                          | Major             | <ul> <li>The power grid experiences an outage.</li> <li>The AC circuit is disconnected or the AC circuit breaker is OFF.</li> </ul>                                                                    | AC power supply    |
| 033     | Grid Undervoltage                     | Major             | The grid voltage is below the lower threshold or the low voltage duration has lasted for more than the value specified by low voltage ride-through (LVRT).                                             | AC power supply    |
| .034    | Grid Overvoltage                      | Major             | The grid voltage exceeds the higher threshold or the high voltage has lasted for more than the value specified by high voltage ride-through (HVRT).                                                    | AC power supply    |
| 036     | Grid Overfrequency                    | Major             | Power grid exception: The actual power grid frequency is higher than the standard requirement for the local power grid.                                                                                | AC power supply    |
| .037    | Grid Underfrequency                   | Major             | Power grid exception: The actual power grid frequency is lower than the standard requirement for the local power grid.                                                                                 | AC power supply    |
| 038     | Unstable Grid Frequency               | Major             | Power grid exception: The actual grid frequency change rate does not comply with the local power grid standard.                                                                                        | AC power supply    |
| 039     | Output Overcurrent                    | Major             | The grid voltage drops dramatically or the power grid is short-circuited. As a result, the transient output current of the inverter exceeds the upper threshold and therefore protection is triggered. | AC power supply    |
| .040    | Output DC Component<br>Overhigh       | Major             | The DC current in the power grid exceeds the upper threshold.                                                                                                    | AC power supply    |
| :051    | Abnormal Residual Current             | Major             | The input-to-ground insulation impedance has decreased during the inverter operation.                                                                                                    | AC power supply    |
| 067     | Faulty Power Collector                | Major             | The power meter is disconnected.                                                                                                    | AC power supply    |
| 070     | Active Islanding                      | Major             | When the power grid experiences an AC power outage, the inverter detects islanding proactively.                                                                                                    | AC power supply    |
| 063     | Overtemperature                       | Minor             | <ul> <li>The inverter is installed in a place with poor ventilation.</li> <li>The ambient temperature is higher than the upper threshold.</li> <li>The inverter is not working properly.</li> </ul>    | Fault              |
| 065     | Upgrade Failed or Version<br>Mismatch | Minor             | The upgrade does not complete normally.                                                                                                    | Fault              |

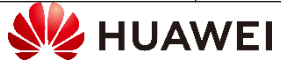

### SUN2000-2-6KTL-L1 4.5 Resetting Passwords

If you forget the WLAN connection password or user login password, you need to reset the password. The WLAN name, WLAN connection password, user login password, router parameters, and management system parameters are restored to factory settings.

- 1. Ensure that the SUN2000 connects to the AC and DC power supplies at the same time. Indicators J~ and ≡ are steady green or blink at long intervals for more than 3 minutes.
- 2. Perform the following operations within 3 minutes:
  - a. Turn off the AC switch and set the DC switch at the bottom of the SUN2000 to OFF. If the SUN2000 connects to batteries, turn off the battery switch. Wait until all the LED indicators on the SUN2000 panel turn off.
- b. Set the DC switch to ON and ensure that the AC power supply is not connected and the indicator a lis blinking green at long intervals.
- c. Set the DC switch to OFF and wait until all LED indicators on the SUN2000 panel are off.
- d. Set the DC switch to ON. Ensure that the AC power supply is not connected.
- 3. Reset the password within 10 minutes. (If no operation is performed within 10 minutes, all inverter parameters remain unchanged.)
  - a. Wait until the indicator sl blinks green at long intervals.
  - b. Obtain the initial WLAN hotspot name (SSID) and initial password (PSW) from the label on the side of the SUN2000 and connect to the app.
  - c. On the login screen, set a new login password and log in to the app.
- 4. Set router and management system parameters to implement remote management.

#### Resetting a user password

Log in to the FusionSolar app and go to the **Device commissioning** screen. On the password setting screen that is displayed, set the user password. Identity authentication

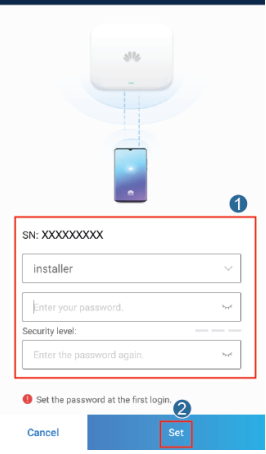

| Resetting router parameters                                           |
|-----------------------------------------------------------------------|
| Log in to the FusionSolar app, choose Device commissioning > Settings |
| > Communication configuration > Router connection settings, and set   |
| router parameters.                                                    |

set

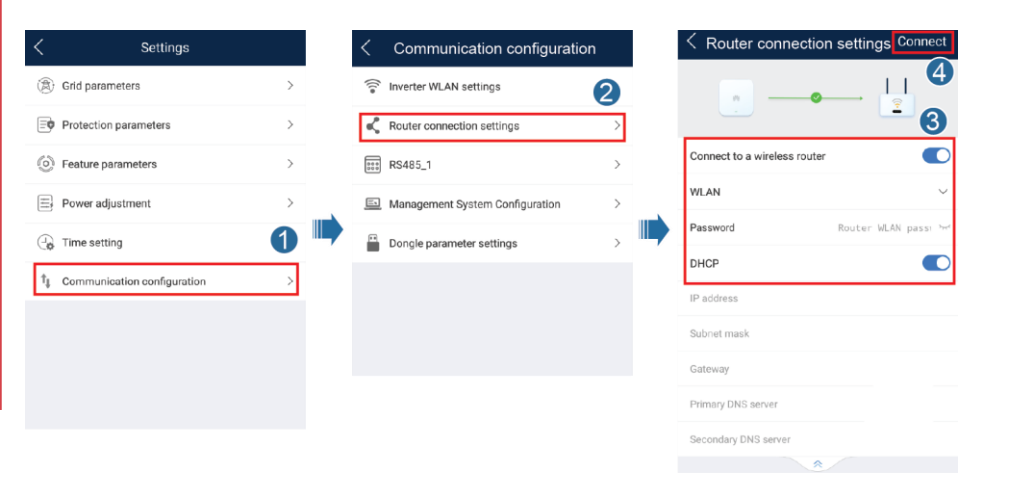

#### **Resetting the WLAN password**

Log in to the FusionSolar app, choose **Device commissioning** > Settings > Communication configuration > Inverter WLAN settings. and reset the WLAN password.

| < Settings                                 |   | <   | Communication configurat        | ion | <      | Inverter WL    | AN settings Finish     |
|--------------------------------------------|---|-----|---------------------------------|-----|--------|----------------|------------------------|
| Grid parameters                            | > | ()] | Inverter WLAN settings          | >   | Netwo  | rk name        | 210107534610L2000002   |
| Protection parameters                      | > | ~   | Router connection settings      | 2   | Encryp | ation mode     | <b>3</b> <sup>12</sup> |
| Feature parameters                         | > | 84  | RS485_1                         | >   | New p  | assword        | Syst                   |
| Power adjustment                           | > | 5   | Management System Configuration | >   | Confin | m new          | ~                      |
| $\bigcirc$ Time setting                    | 1 |     | Dongle parameter settings       | >   | Anten  | na switch mode | Manual 🗸               |
| $\hat{T}_{ij}$ Communication configuration | > |     |                                 |     | Select | ted antenna    | External $\sim$        |
|                                            |   |     |                                 |     | WLAN   | IAP            | $\sim$                 |
|                                            |   |     |                                 |     | SSID I | broadcast      | $\checkmark$           |
|                                            |   |     |                                 |     | Gatew  | ay             | 0                      |
|                                            |   |     |                                 |     | Subne  | t mask         | 0                      |
|                                            |   |     |                                 |     |        |                | •                      |

#### **Resetting management system parameters**

Log in to the FusionSolar app, choose **Device commissioning** > **Settings** 

> Communication configuration > Management System

**Configuration**, and set management system parameters.

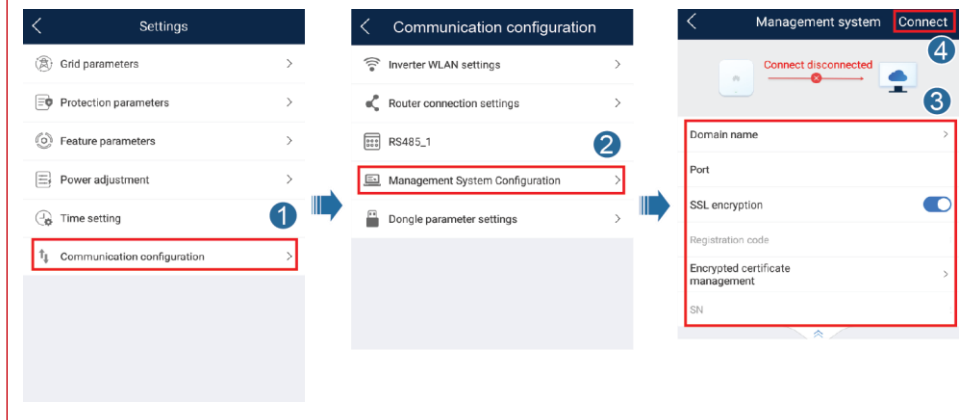

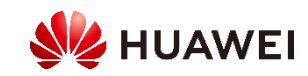

## **4.6 Locating Insulation Resistance Faults**

If the ground impedance of a PV string connected to the inverter is too low, the inverter generates a Low insulation resistance alarm.

The possible causes are as follows:

- A short circuit occurs between the PV array and the ground.
- The ambient air of the PV array is damp and the insulation between the PV array and the ground is poor.

If a system is not configured with any optimizer, skip the corresponding operations. To locate the fault. do as follows:

Step 1 Locate the faulty PV string: Connect each PV string to the inverter, power on and check the inverter, and locate the fault based on the alarm information reported by the FusionSolar app.

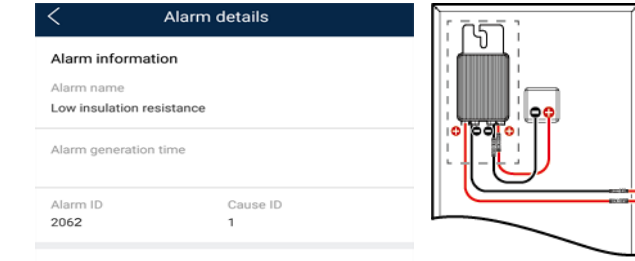

Alarm severit

Maio

#### Possible cause

1. The PV array is short-circuited to ground: 2. The PV array is in a moist environment and the power cable is not well insulated to ground;

#### Suggestion

1. Check the impedance between the PV array output and PE, and eliminate short circuits and poor insulation points 2. Check that

correctly 3. If you are sure that the impedance is less than the pre

set protection threshold in a cloudy or rainy environment, log in to the mobile phone app. SmartLogger, or NMS and reset the insulation impedance protection threshold. Current insulation resistance: 0MQ, possible short circuit position: 98.5%. The short circuit position is valid for a single PV string. If there are multiple PV strings, check the PV strings one by on-

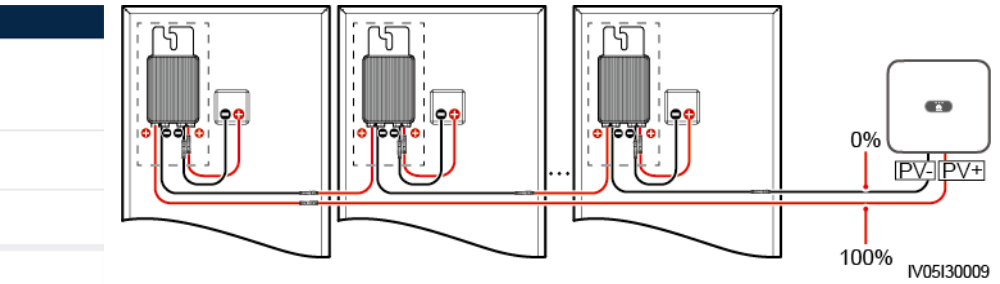

- The positive and negative terminals of a PV string are respectively connected to the PV+ and PV- terminals of the inverter. The PVterminal represents a possibility of 0% for the short-circuit position and the PV+ terminal represents a possibility of 100% for the shortcircuit position. Other percentages indicate that the fault occurs on a PV module or cable in the PV string.
- Possible fault position = Total number of PV modules in a PV string x Percentage of possible short-circuit positions. For example, if a PV string consists of 14 PV modules and the percentage of the possible short-circuit position is 34%, the possible fault position is 4.76 (14 x 34%), indicating that the fault is located near PV module 4, including the previous and the next PV modules and the cables of PV module 4. The inverter has a detection precision of  $\pm 1$  PV module.

Current insulation resistance: XX MΩ; possible short circuit position: XX%. The short circuit position is valid for a single PV string. If there are multiple PV strings, check the PV strings one by one.

Step 2 Locate the faulty cable: Power off the inverter. Check whether the connector or DC cable between the possible faulty PV modules and the corresponding optimizers, or those between the adjacent PV modules and the corresponding optimizers are damaged. Replace the damaged connector or DC cable. Power on the inverter and view the alarm information.

Step 3 Locate the faulty PV module: Power off the inverter, disconnect the possible faulty PV modules and corresponding optimizers from the PV string, and connect a DC extension cable with an MC4 connector to the adjacent PV modules or optimizers. Power on the inverter and view the alarm information.

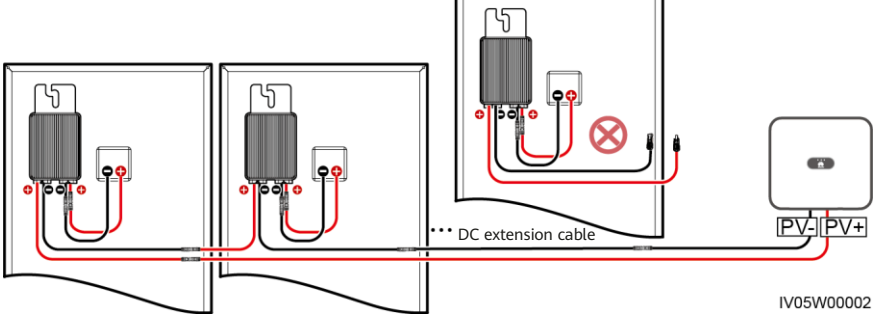

### Step 4 Locate the faulty component:

- 1. Disconnect the possible faulty PV module from the optimizer.
- 2. Power off the inverter.
- 3. Connect the possible faulty optimizer to the PV string.
- 4. Power on the inverter. Check whether the Low insulation resistance alarm is reported.
  - If the Low insulation resistance alarm is not reported, the PV module is faulty.
  - If the Low insulation resistance alarm is still reported, the optimizer is faulty.
- 5. Replace the faulty component to clear the insulation resistance fault.

If two or more ground insulation faults occur in a single PV string, the following method cannot locate the fault. You need to check the PV modules one by one.

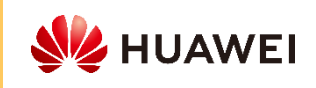

### 4.7 WLAN Connection Failure

| Symptom                                                  | Possible Causes                                                                  | Troubleshooting                                                                                                    |
|----------------------------------------------------------|----------------------------------------------------------------------------------|----------------------------------------------------------------------------------------------------|
| WLAN<br>connection<br>failure<br>WLAN<br>the W<br>by and | The WLAN network is not allowed.                                                 | Forget the WLAN network from the WLAN list in the phone<br>system and reconnect to the network. The screen varies<br>depending on the phone model.                            |
|                                                          | You have entered an incorrect WLAN password.                                     | Forget the WLAN network from the WLAN list in the phone<br>system and reconnect to the network using the correct<br>password. The screen varies depending on the phone model. |
|                                                          | The WLAN network is being used by another phone.                                 | Wait for the other phone to exit or restart the WLAN network.                                                                                                    |
|                                                          | The login screen is inaccessible<br>when the WLAN of the device is<br>connected. | Disable the 4G network and try again.                                                                                                    |

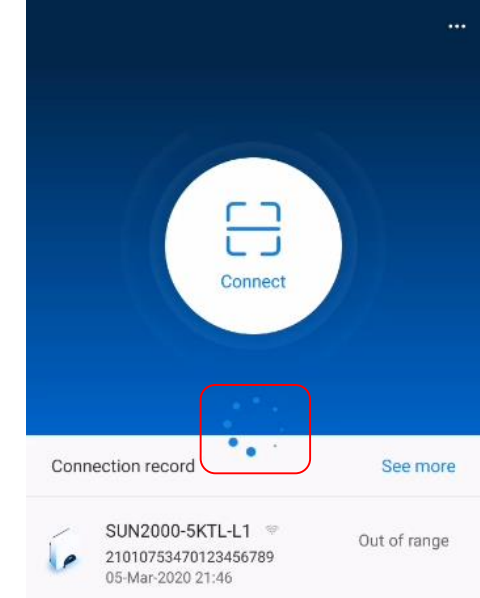

## 4.8 Rapid Shutdown

If all PV modules are equipped with optimizers, the PV system can perform a rapid shutdown, reducing the output voltage of the optimizer to 0 V within 30s.

Triggering methods of rapid shutdown:

Method 1: Turn off the AC switch between the inverter and the power grid.

Method 2: Turn off the DC switch at the bottom of the inverter.

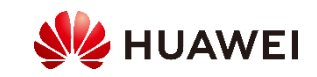

## 4.9 Optimizer Disconnection Detection

### Description

Terminals are used to connect the inverter and PV strings and to interconnect adjacent PV modules. If the terminals are loose or in poor contact, the adjacent PV modules will be disconnected. As a large number of PV modules are deployed on a rooftop, the troubleshooting is laborious and inefficient. Optimizer disconnection detection can accurately and efficiently determine the physical location of a fault point.

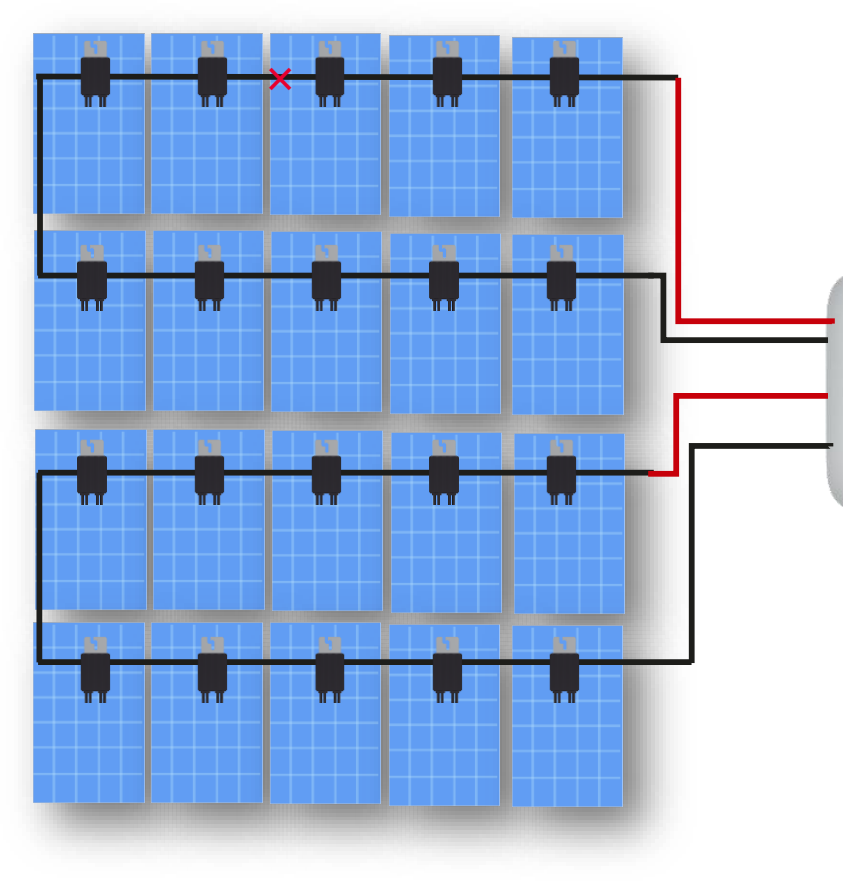

### Optimizer disconnection detection

On the Maintenance screen, choose Optimizer disconnection detection, tap the detection button to detect the optimizer disconnection, and rectify the fault based on the detection result.

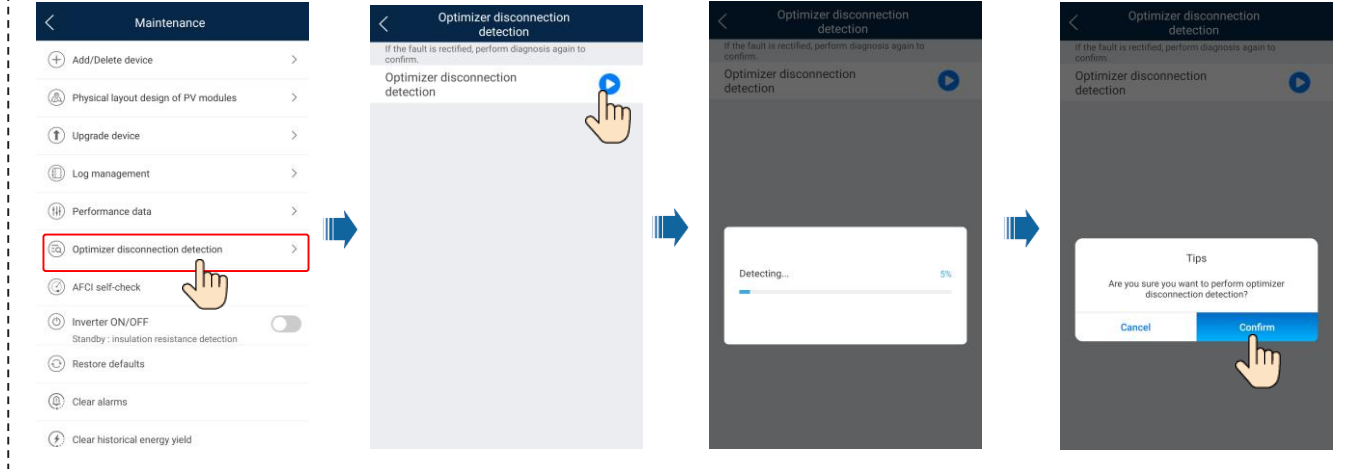

3 3

Tips

If an inverter is marked, check the connect

ween the inverter and the optimizer 2. If an optimizer is marked, check the cable

on of the positive and negative DC terminals

ennection to its negative output terminal, an

then check the cable connection to its positive

If multiple optimizers are marked, check the

imizers from the two ends to the middle

Confirm

After the disconnection fault is rectified. rform disconnection detection again to nfirm that the fault is rectified

timizers at the ends first, and then check the

isconnected string: PV3/PV4

Suggestion

When PV string connections are normal, the optimizer connection status of connection status is areen on the optimizer physical layout diagram.

Ø

0

Ø

0

When a PV string cable is disconnected, the the disconnected optimizer is orange on the optimizer physical layout diagram.

| 0 | 0 | ۲ | ۲ | ۲ | 8 | 0 |  |
|---|---|---|---|---|---|---|--|
| 0 |   | ۲ | 0 | 0 | 0 | 0 |  |
| 0 | 0 | ۲ | 0 | 0 | 0 | 0 |  |
| ø |   | ۲ | 0 | ø | ø |   |  |
|   |   |   |   |   |   |   |  |

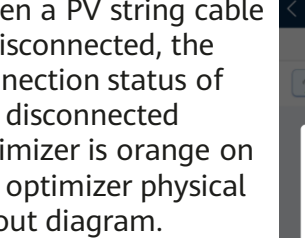

### Suggestion

1. If an inverter is marked, check the connection of the positive and negative DC terminals between the inverter and the optimizer.

2. If an optimizer is marked, check the cable connection to its negative output terminal, and then check the cable connection to its positive output terminal.

3. If multiple optimizers are marked, check the optimizers at the ends first, and then check the optimizers from the two ends to the middle.

4. After the disconnection fault is

rectified, perform disconnection

detection again to confirm that the fault is rectified.

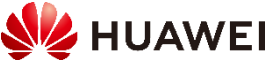

# **Appendix 1: Evolution of Apps**

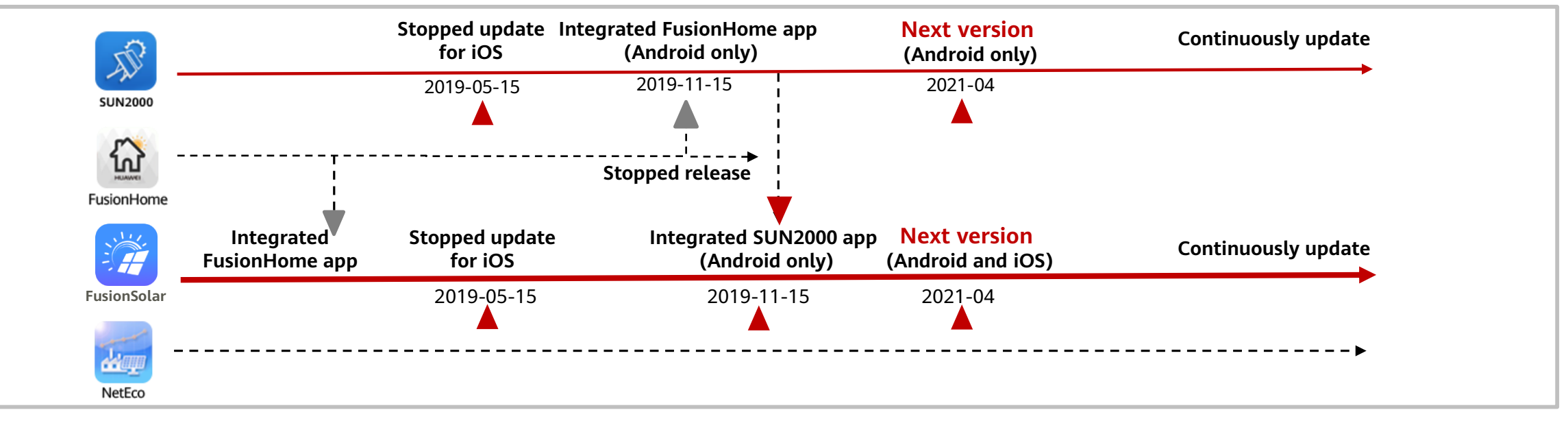

| Арр                                                                                                    | Positioning                                                                                                    | Compatibility                                                               | Download Path                                          |
|----------------------------------------------------------------------------------------------------|----------------------------------------------------------------------------------------------------|-----------------------------------------------------------------------------|--------------------------------------------------------|
| SUN2000 app integrated FusionHome app<br>(Android):<br>3.2.00.008                                                            | <ul> <li>Local commissioning tool for<br/>connecting to a third-party system</li> <li>Applied in areas without<br/>FusionSolar management system</li> </ul> | <ul> <li>All Huawei inverters,<br/>SmartLogger, Smart<br/>Dongle</li> </ul> | <ul> <li>Huawei AppGallery</li> <li>QR code</li> </ul> |
| Image: SUN2000Image: Sun2000Image: Sun2000App version:<br>5.7.008FusionSolar app integrated SUN2000 app<br>(Android and iOS) | <ul> <li>Local commissioning and plant<br/>registration app for connecting to<br/>FusionSolar management system</li> </ul>                                  | <ul> <li>All Huawei inverters,<br/>SmartLogger, Smart<br/>Dongle</li> </ul> | <ul> <li>Google Play</li> <li>QR code</li> </ul>       |
| 9 Huawei Confidential                                                                                                    | 1                                                                                                    | I                                                                           |                                                        |

### Appendix 2: Demo2.0 Kit S16 Demo2.0 Cabling Diagram **PV 1** 3 PV 2 11 Signal Cable e. com **AC Power Cable DC Source Grid-tied Power Cable** -Input Demo2.0 Photo

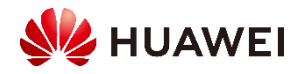

# Thank you.

Bring digital to every person, home, and organization for a fully connected, intelligent world.

### Copyright $\textcircled{\sc c}$ 2020 Huawei Technologies Co., Ltd. All Rights Reserved.

The information in this document may contain predictive statements including, without limitation, statements regarding the future financial and operating results, future product portfolio, new technology, etc. There are a number of factors that

could cause actual results and developments to differ materially from those expressed or implied in the predictive statements. Therefore, such information is provided for reference purpose only and constitutes neither an offer nor an acceptance. Huawei may change the information at any time without notice.

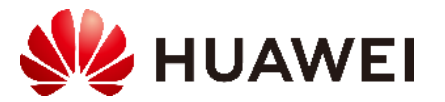